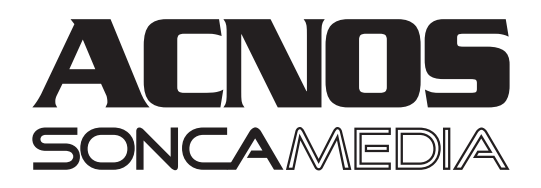

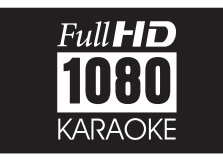

# HƯỚNG DẪN SỬ DỤNG

# KARAOKE ĐỘ NÉT CAO 1080P SK9005/SK9008/SK9009 SK9038/SK9080/SK9018KTV SK9018KTV-W/SK9028KTV-W

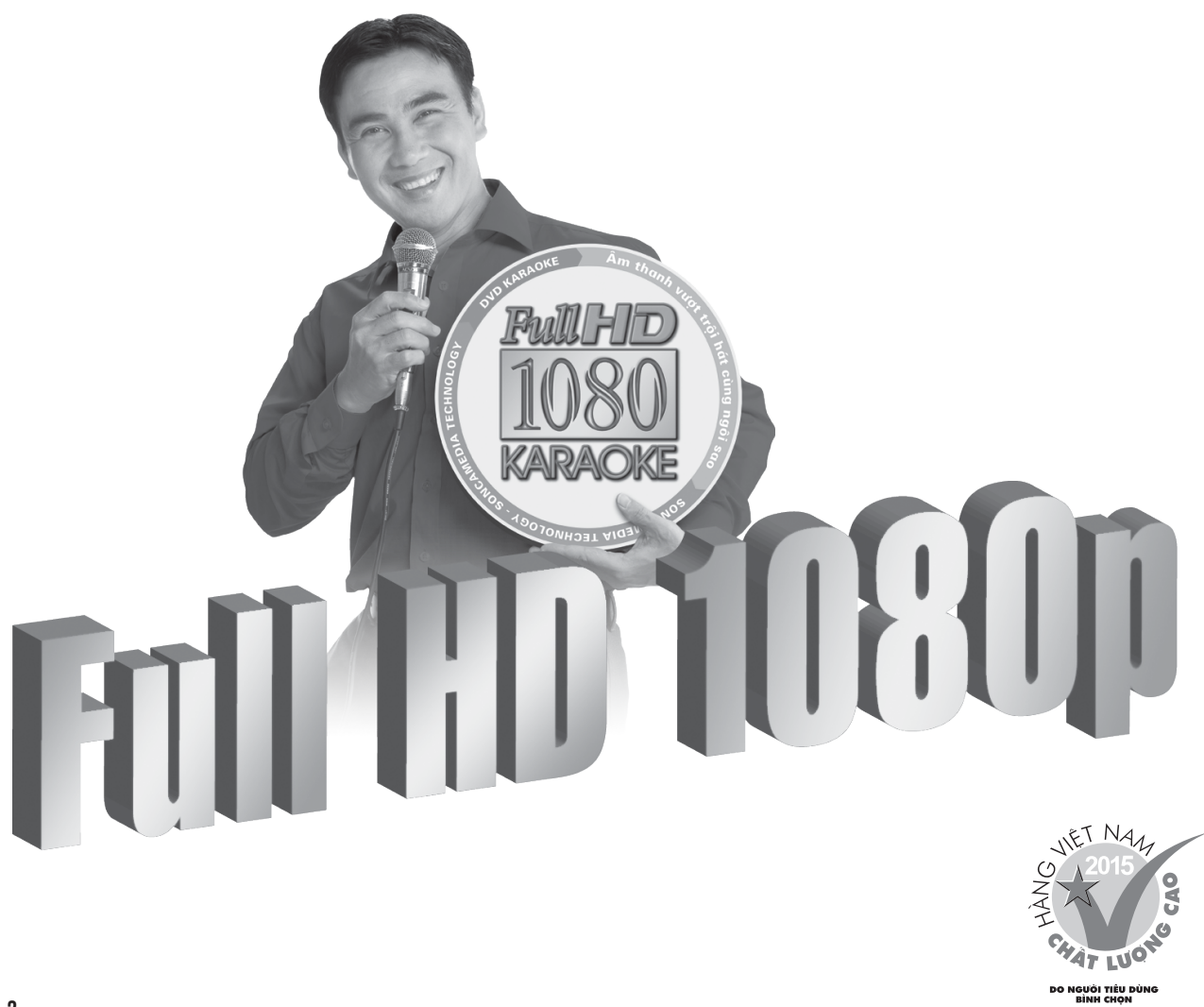

### VỊ TRÍ CÁC NÚT CHỈNH TRÊN MÁY SK9005

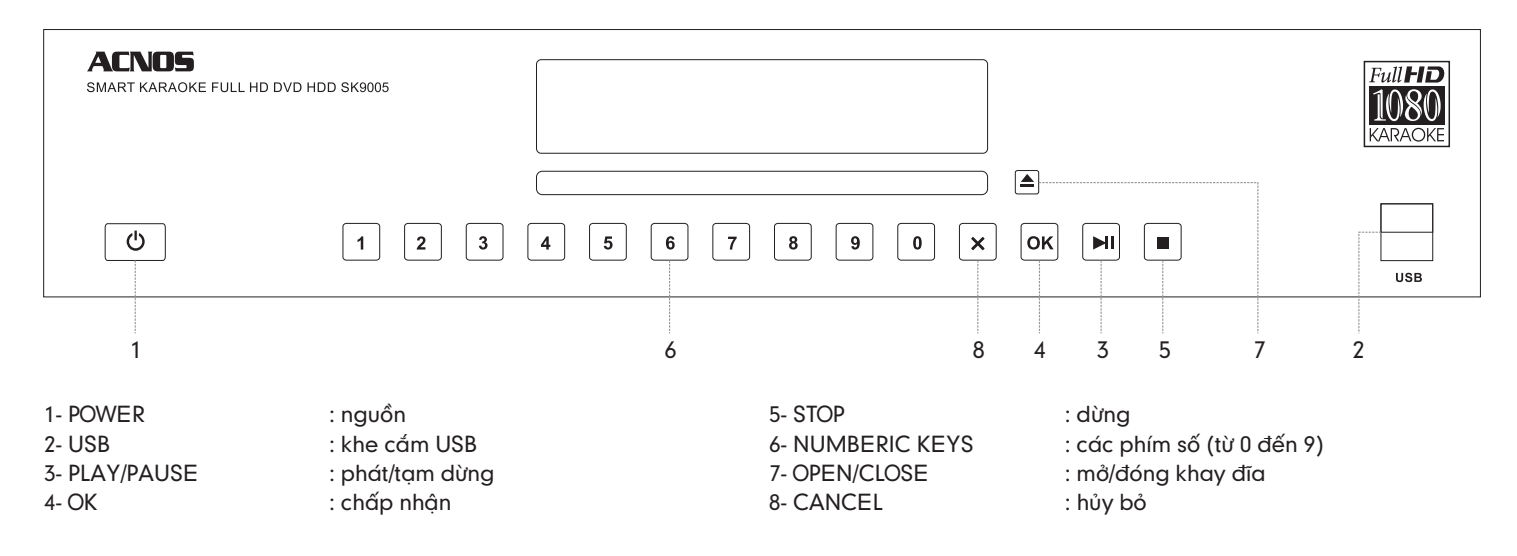

### VỊ TRÍ CÁC NÚT CHỈNH TRÊN MÁY SK9008

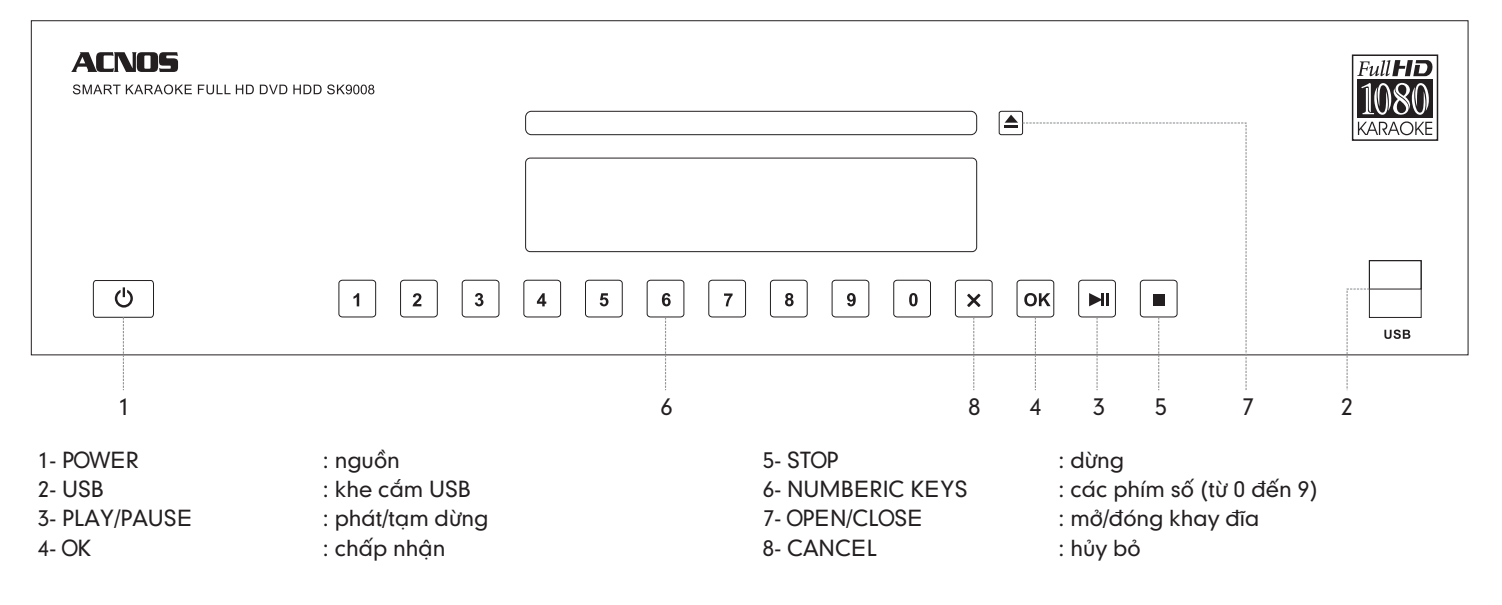

### VỊ TRÍ CÁC NÚT CHỈNH TRÊN MÁY SK9009

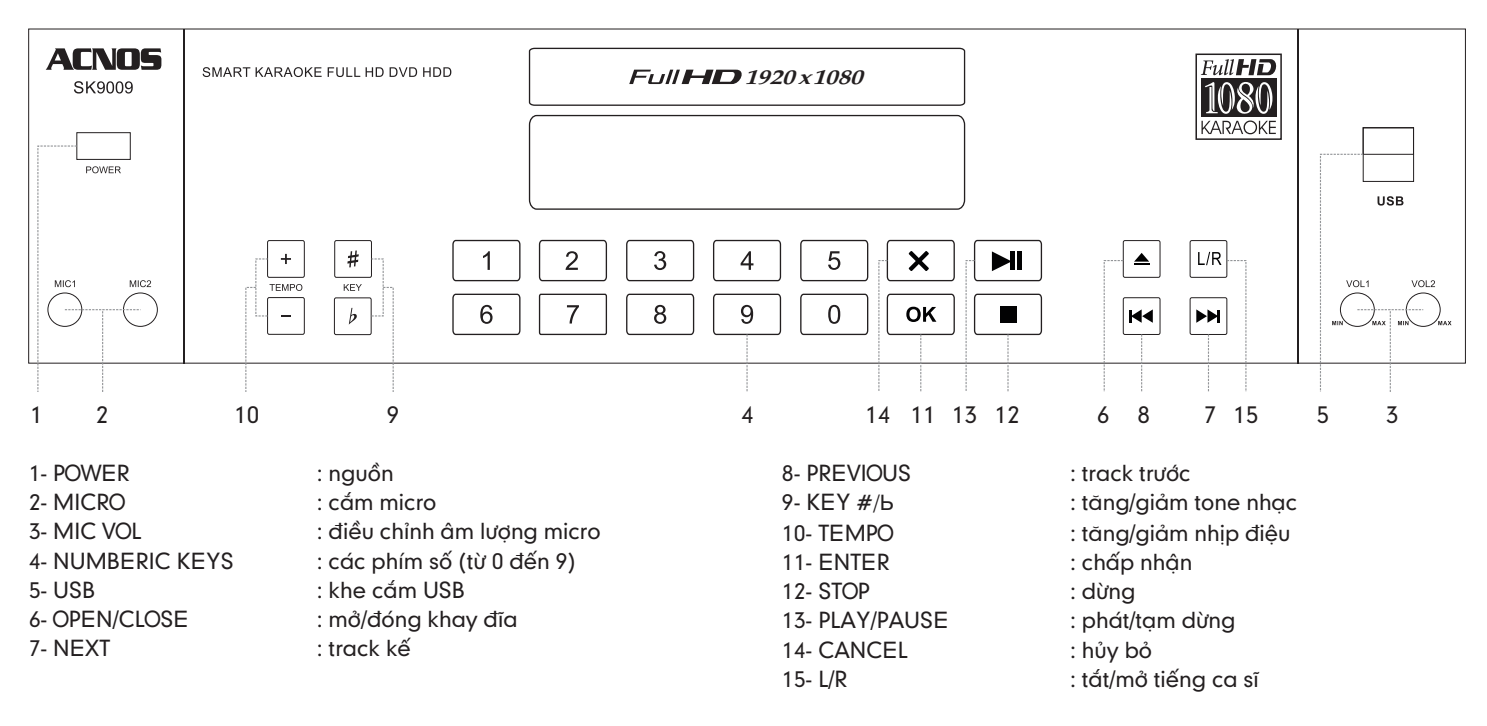

### VỊ TRÍ CÁC NÚT CHỈNH TRÊN MÁY SK9038

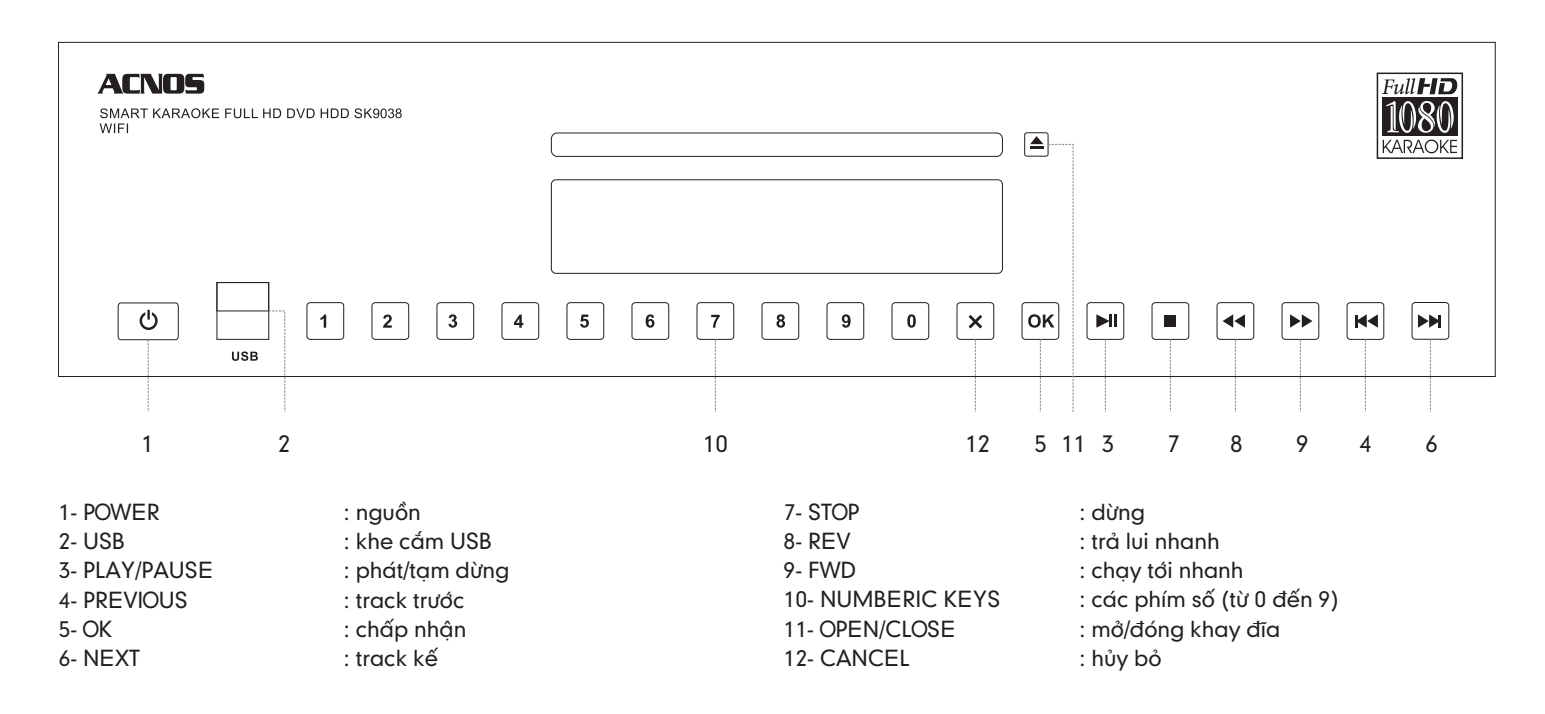

### VỊ TRÍ CÁC NÚT CHỈNH TRÊN MÁY SK9080

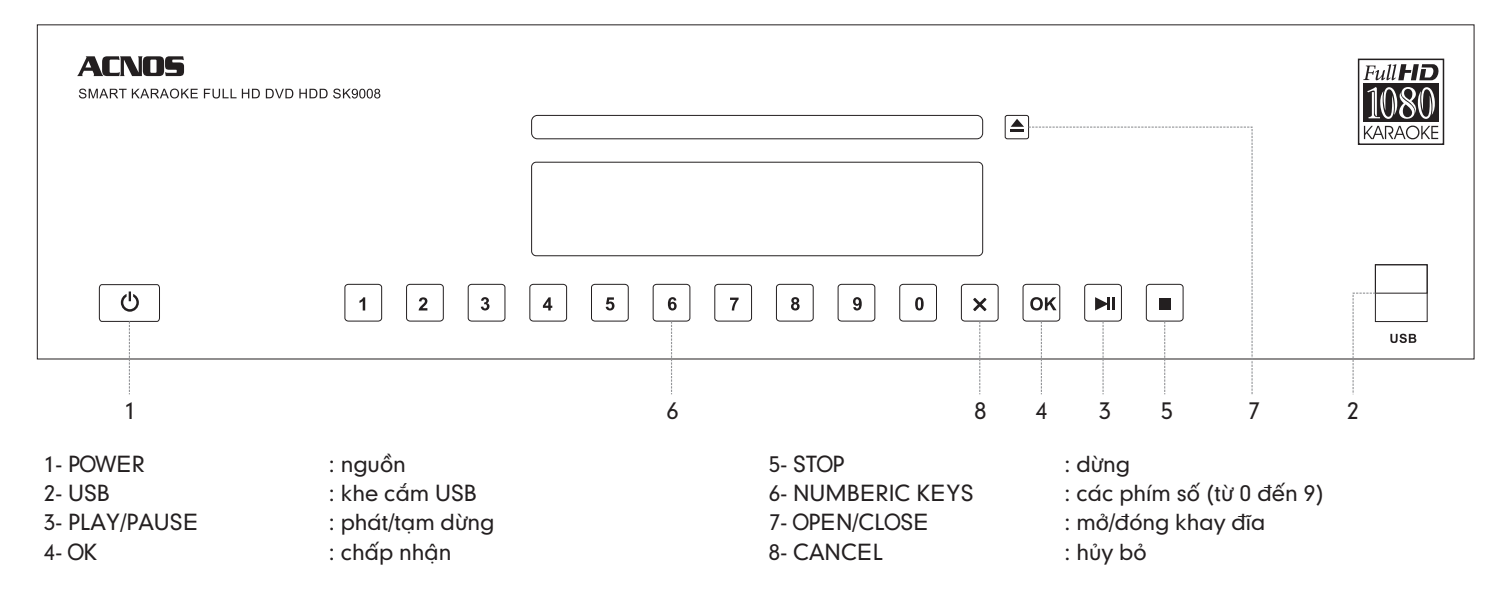

### VỊ TRÍ CÁC NÚT CHỈNH TRÊN MÁY SK9018KTV

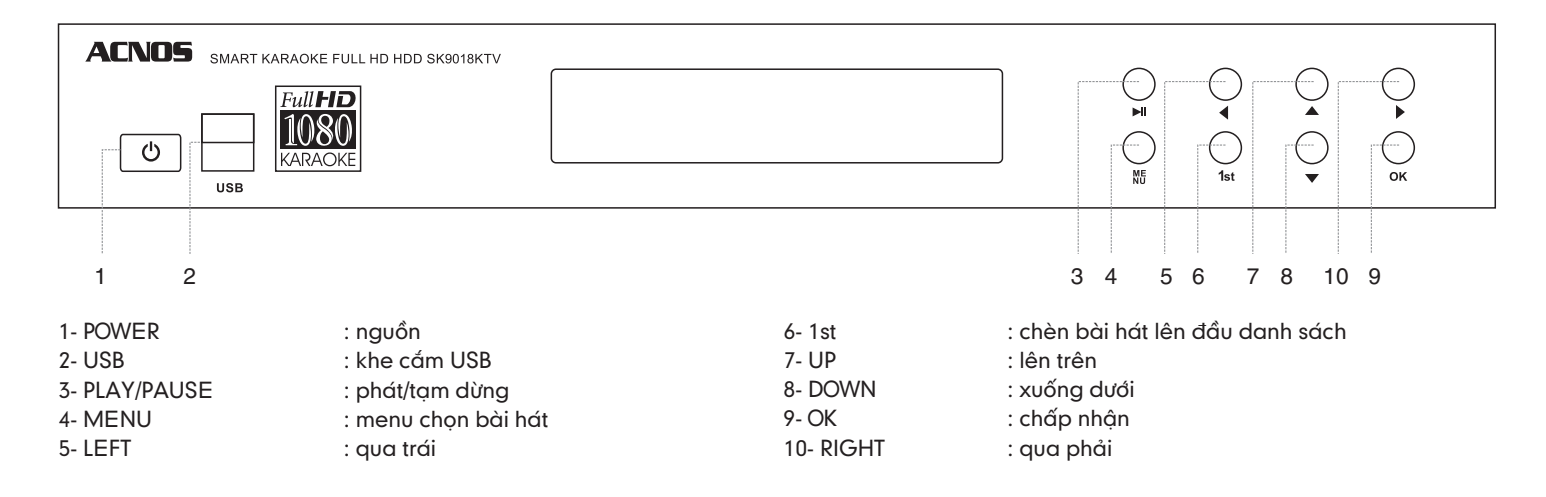

### VỊ TRÍ CÁC NÚT CHỈNH TRÊN MÁY SK9018KTV-W

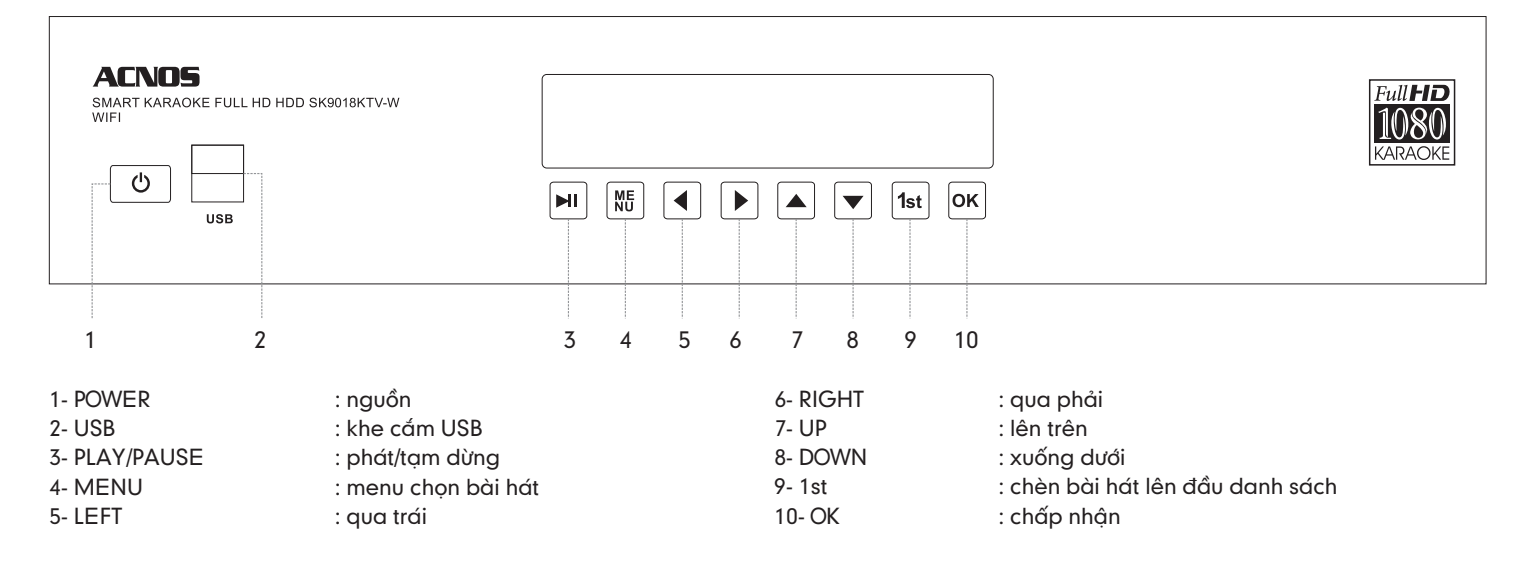

### VỊ TRÍ CÁC NÚT CHỈNH TRÊN MÁY SK9028KTV-W

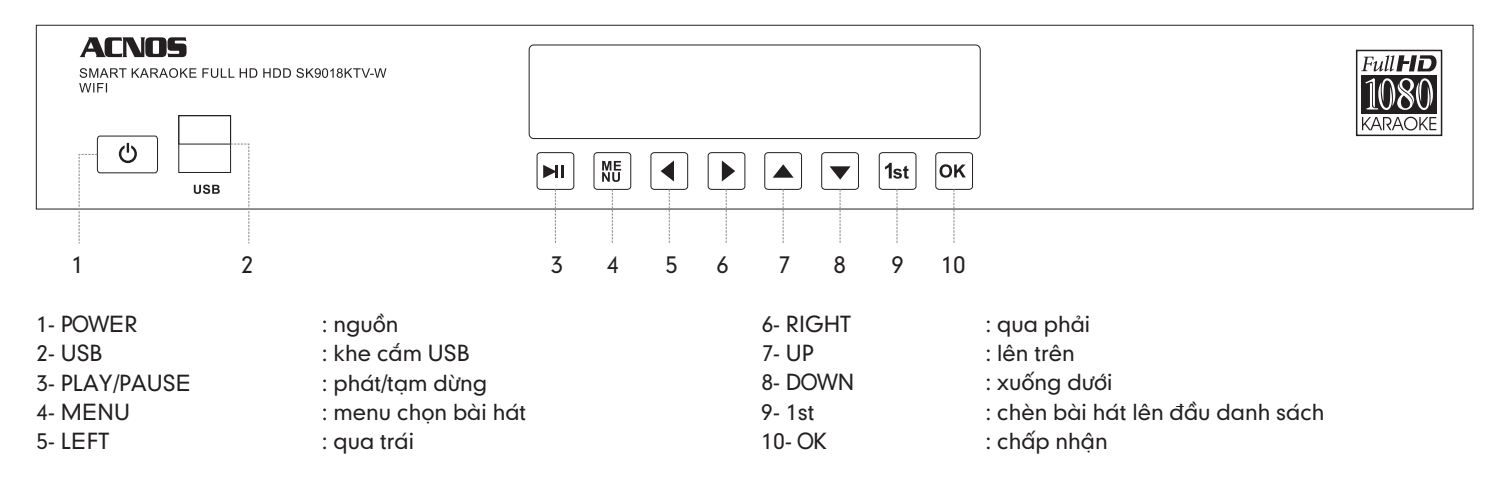

### CÁCH THÁO, LẤP Ổ ĐĨA CỨNG HDD

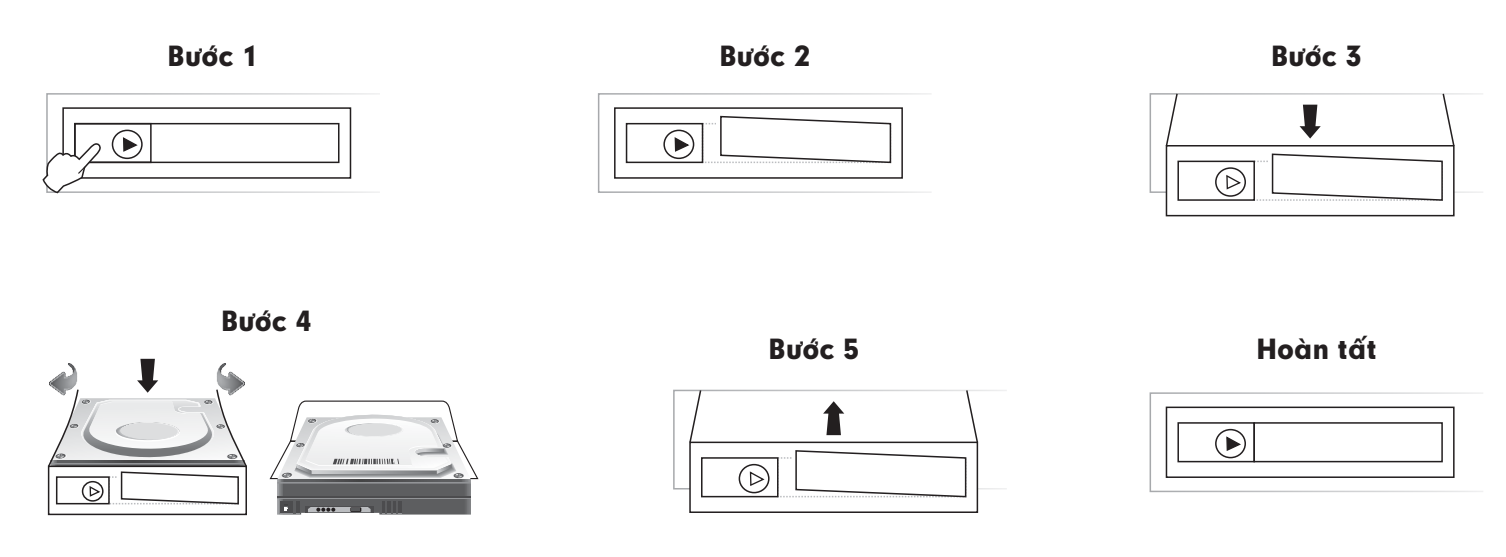

#### LƯU Ý KHI LẮP Ổ CỨNG HDD:

Tát nguồn điện trước khi tháo, lấp ổ cứng. Để ổ cứng đúng chiều (theo hình ở bước 4). Chỉ dùng được với loại ổ cứng kích thước chuẩn 3.5".

### CÁCH NỐI DÂY

#### CÁCH NỐI DÂY NGÕ HDMI VỚI TIVI LCD, TIVI CRT & AMPLI

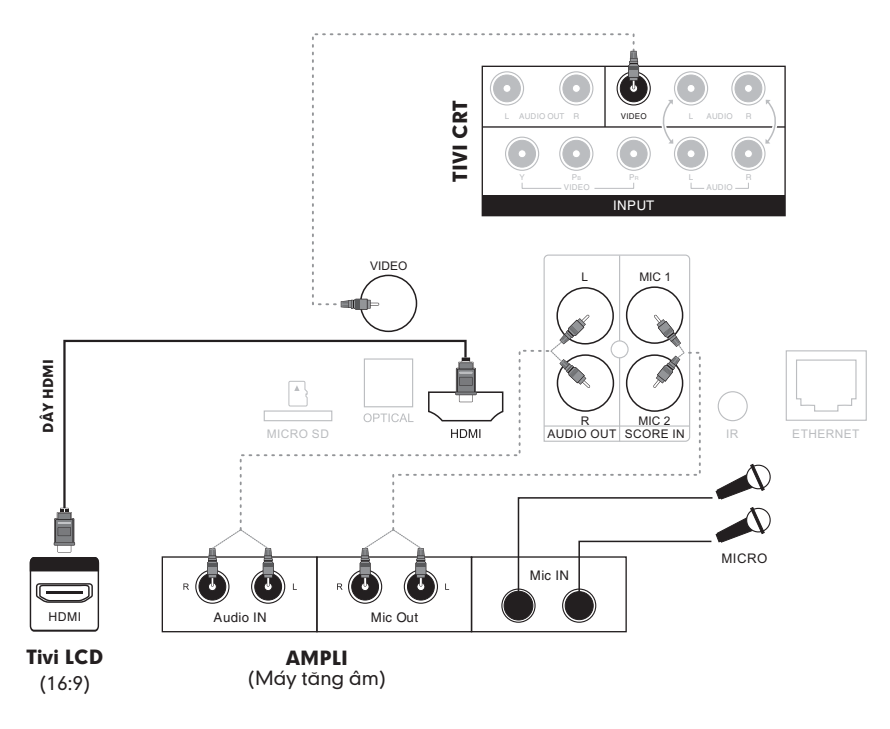

#### Ký hiệu:

VIDEO: Ngõ ra hình VIDEO HDMI: Ngõ ra HDMI (v1.3) hình & tiếng L/R: Ngõ ra âm thanh Stereo OPTICAL: Ngõ ra âm thanh số MIC1, MIC2: Ngõ vào âm thanh dùng cho chấm điểm chuyên nghiệp

#### Lưu ý:

- Vẫn có thể nối dây ngõ Video vào Tivi thường, khi đó cần vào Setup (Cài đặt cho máy) chọn TV TYPE là 4:3 và RESOLUTION là 480P.
- Vị trí các lỗ cắm sau máy có thể thay đổi tùy theo model thực tế.
- Nếu chỉ nối dây HDMI từ máy vào Tivi LCD thì sẽ không nghe tiếng karaoke MIDI ra loa Tivi.
- Có thể dùng ngõ Video (1 dây) thay cho HDMI nhưng sẻ không hiển thị được hình ảnh độ phân giải cao (HD).
- Khi kết nối ngõ chấm điểm SCORE IN với MIC OUT để không bị hú cần vào Setup ⊃ Audio ⊃ Mic Setup ⊃ Off

### CÁCH THÁO, LẮP THỂ NHỚ

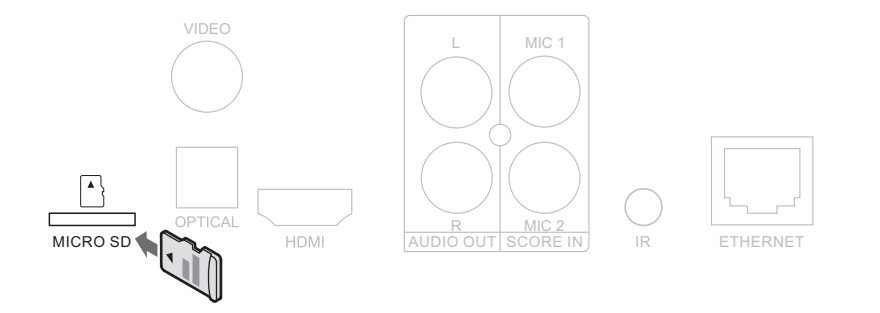

#### LƯU Ý:

#### Tắt nguồn điện trước khi tháo, cắm thẻ nhớ

- Cắm thẻ: úp chân tiếp xúc (màu vàng) của thẻ Micro SD xuống và đẩy vào khe cắm cho đến khi thẻ được chốt lại
- 2. Tháo thẻ: ấn nhẹ vào khe để thẻ bật ra và kéo thẻ ra ngoài

### CÁCH NỐI DÂY MẮT NHẬN REMOTE (IR)

Làm cáp nối để kéo dài mắt nhận remote (IR) theo hình hướng dẫn. Cắm cáp này vào lỗ IR sau máy

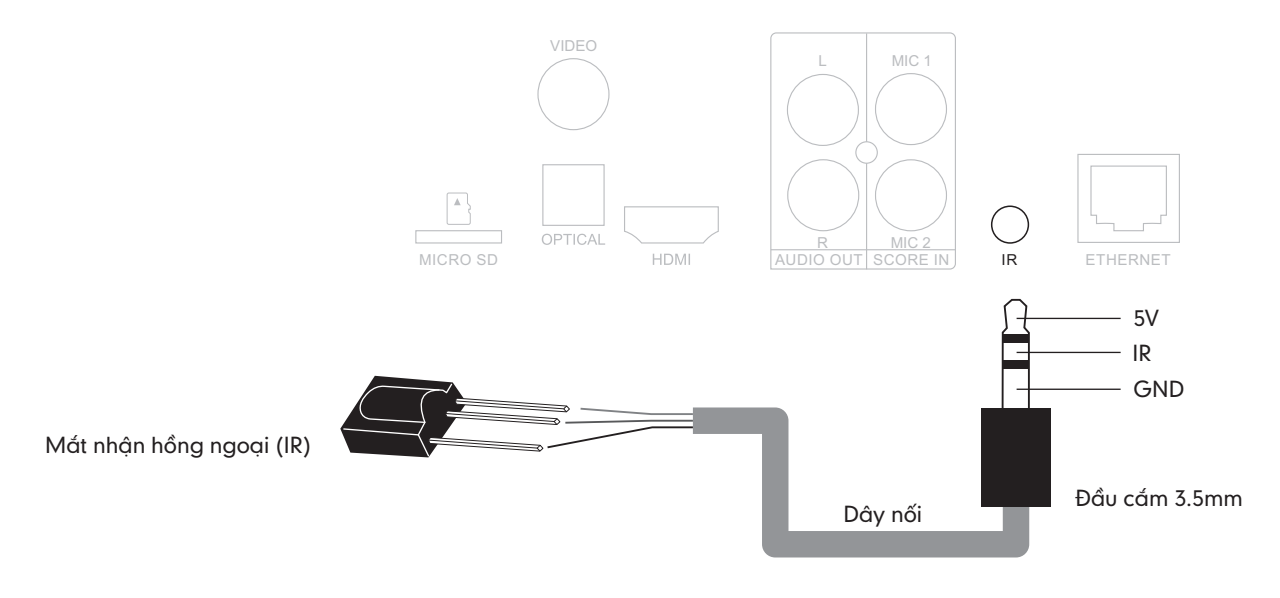

### GIAO DIÊN MENU CHÍNH & CÁC CHỨC NĂNG CƠ BẢN

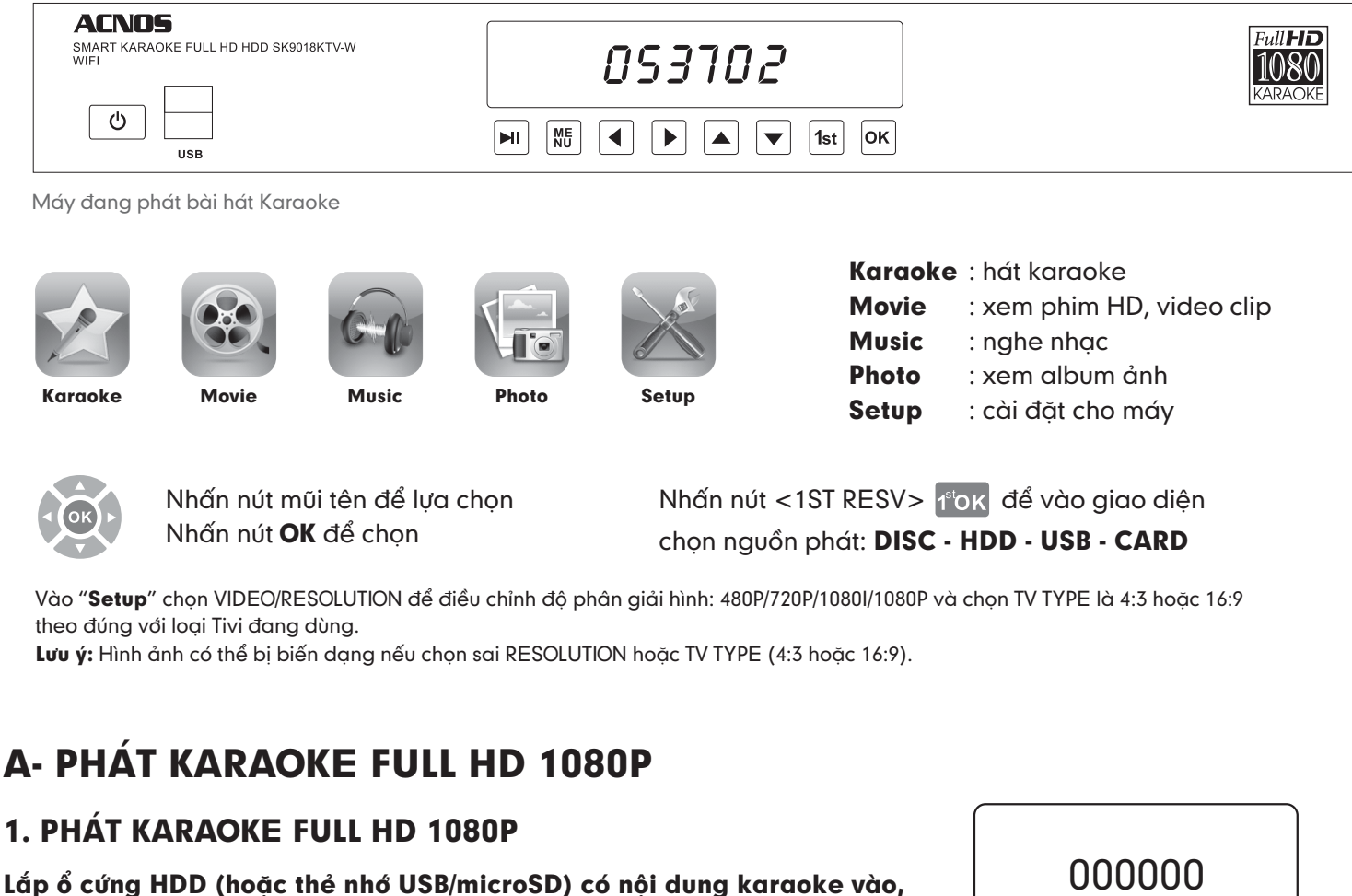

máy sẽ tự động vào chế độ karaoke hoặc nhấn vào biểu tượng

trên màn hình sẽ hiển thị "Mời chọn bài hát".

Mời Chọn Bài Hát

Khi đã lắp HDD/USB/microSD vào mà máy không tự động chạy chế độ hát karaoke hoặc biểu tượng không sáng thì nhấn <1ST RESV> 1<sup>s</sup>oκ, chọn thiết bị chứa nội dụng karaoke và nhấn "**OK**"

#### 1a. Cách Chọn Bài Hát ■ Sử Dụng menu tìm kiếm ngay trên máy Tìm kiếm theo danh sách bài

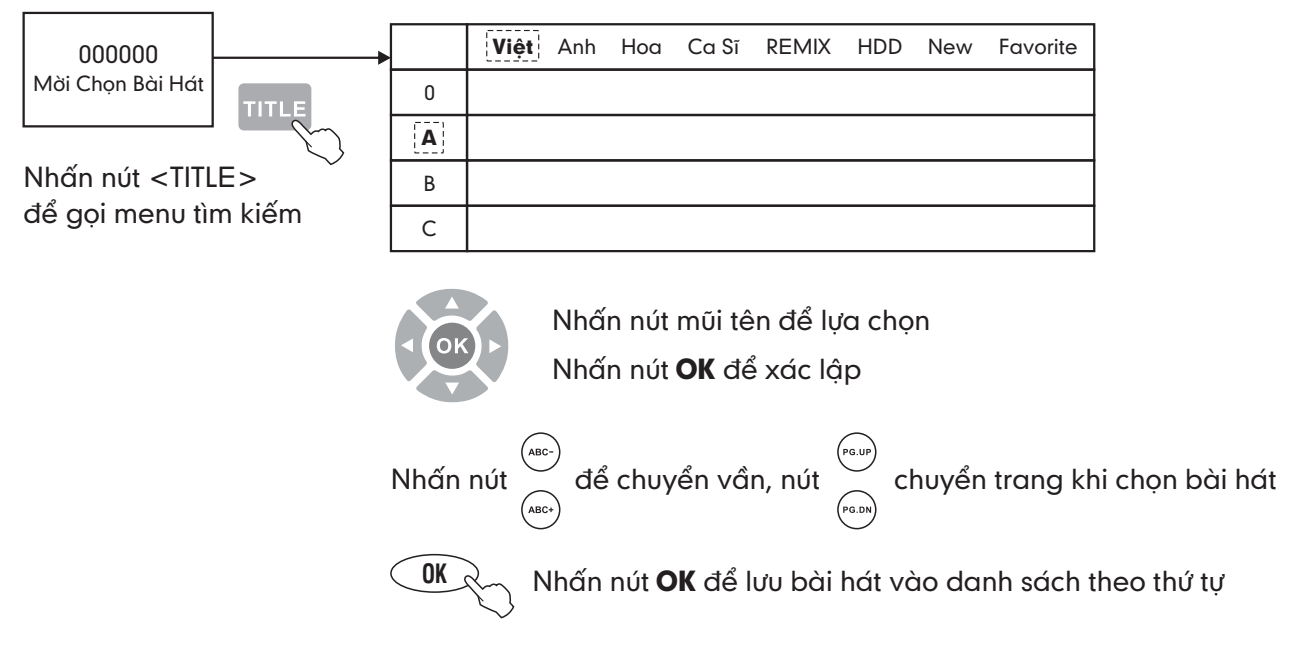

Lưu ý: Xem hướng dẫn thêm bài hát mới trên www.soncamedia.com

### ĐỂ "HÁT VỚI NGÔI SAO"

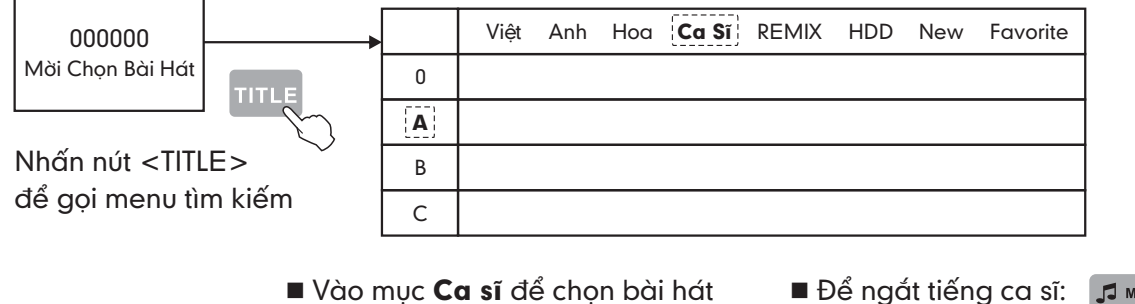

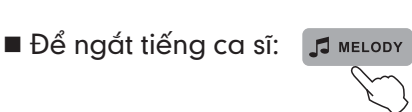

#### Chọn bài theo phân loại

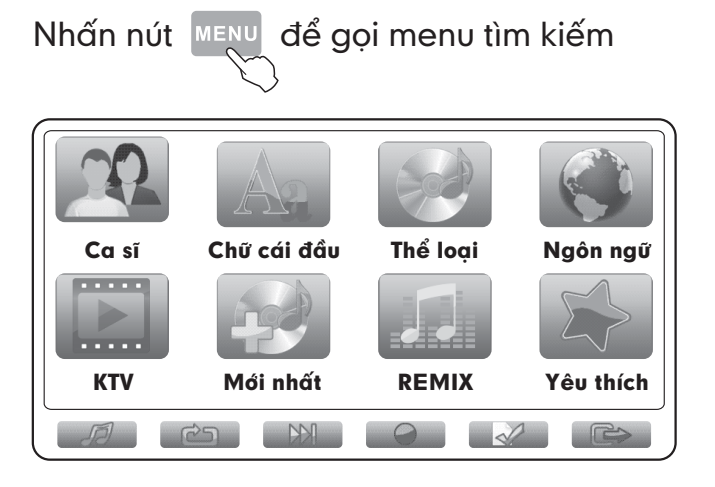

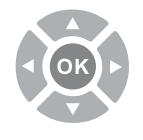

Nhấn nút mũi tên để lựa chọn Nhấn nút **OK** để xác lập

#### \*\*\* Ví dụ chọn bài theo "Chữ cái đầu"

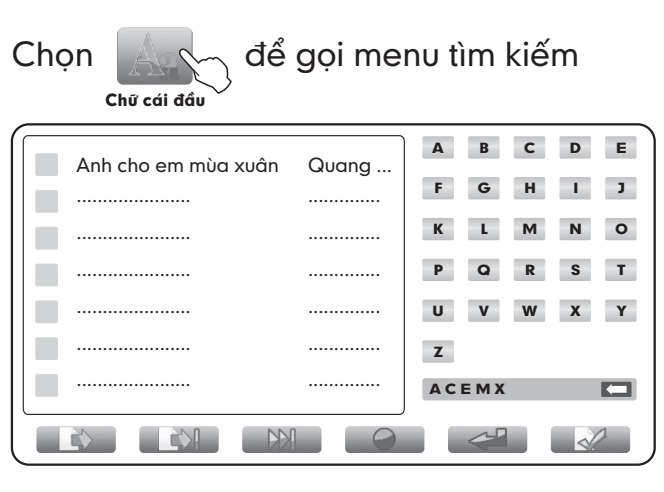

Muốn chọn bài "**Anh Cho Em Mùa Xuân**" thì nhập "**ACEMX**" nhấn "**OK**" để chọn bài.

\* Chú ý: khi nhập sai chữ dùng dể xóa Có thể kết hợp phím số trên remote để chọn bài có tên bắt đầu bằng số

#### Chọn bài theo thể loại

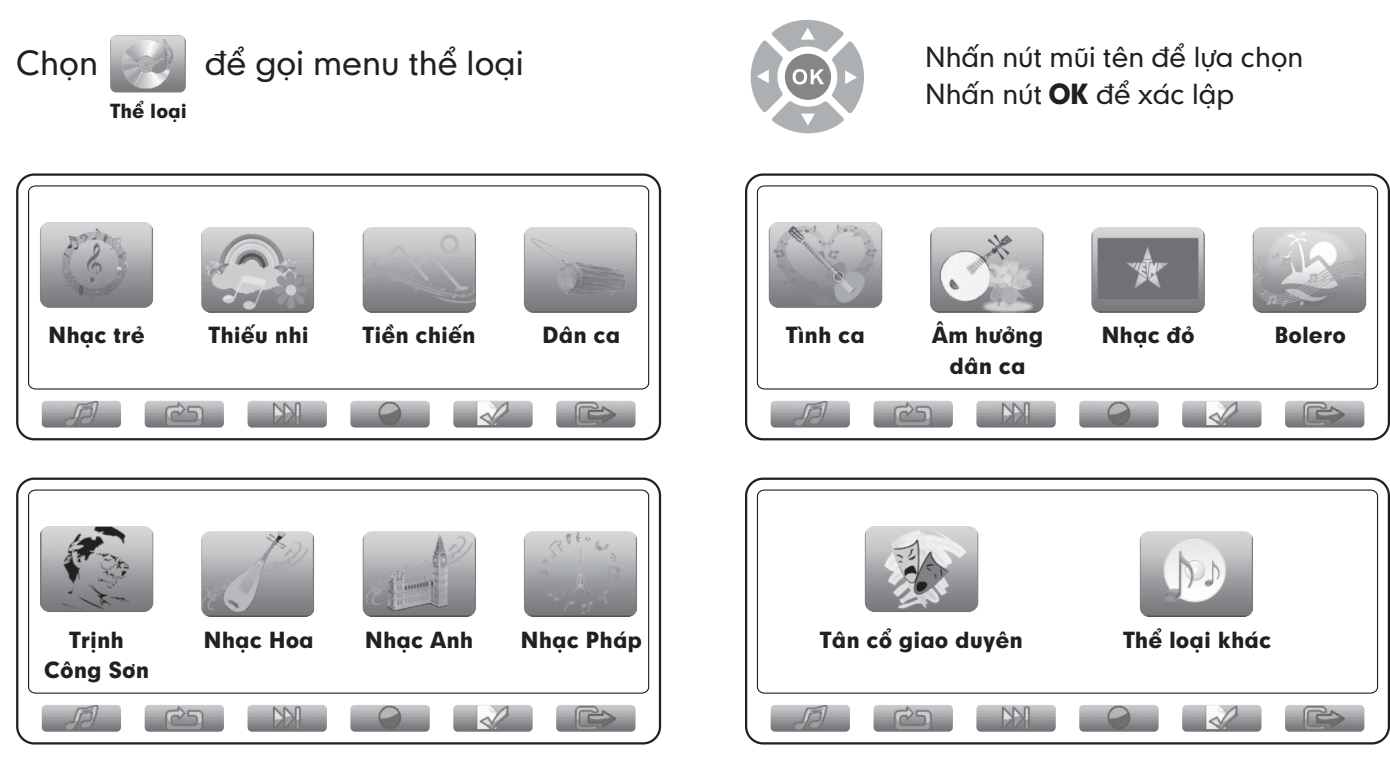

#### Một số chức năng khác trong giao diện menu

Chuyển đến trang kế tiếp
Trở về giao diện menu trước
Phát lại bài đang phát
Tất bảng menu tìm kiếm

#### 1b. Sử dụng sách bài hát đi kèm theo máy

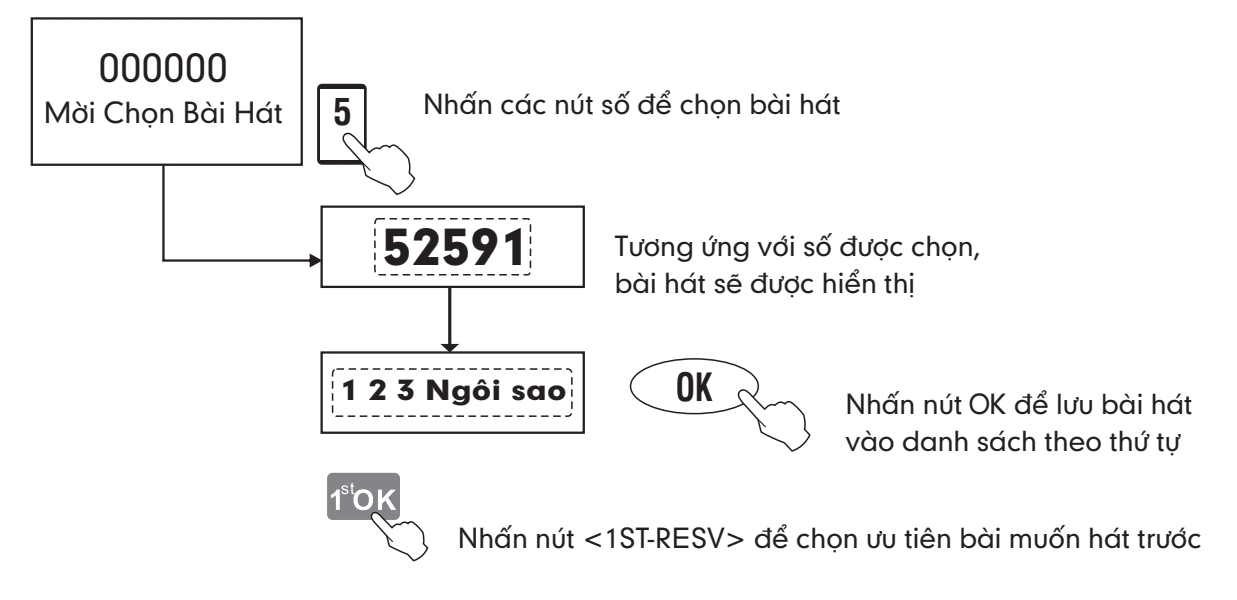

Chú ý: Nếu sau mã số có ký tự A B C nhấn nút mũi tên trái/phải để chọn kiểu hoà âm để hát
A- Tiêu chuẩn | B- Cổ điển | C- Hiện đại. (Mặt định là chọn kiểu hoà âm A- Tiêu chuẩn)

### 2. CÁCH BỔ BÀI HÁT

- 1. Di chuyển nút mũi tên **<Trái> <Phải>** để chọn bài cần bỏ trên danh sách.
- 2. Nhấn nút **<CANCEL>** để bỏ ra khỏi danh sách chọn bài.
  - Nhấn nút <STOP> để ngừng bài đang hát và qua bài kế tiếp.

#### 3. CHİNH TEMPO/KEY/TONE/ÂM LƯỢNG MELODY

- Nhấn nút <TEMPO> (+) TEMPO> dể tăng giảm nhịp điệu
- Nhấn nút < AUDIO/MELODY > I MELODY Tắt/Mở giọng ca sĩ/Tăng giảm âm lượng melody
- Nhấn nút <KEY> (+) (-) để chỉnh tone Cao/Thấp
- Nhấn nút <TONE> MALE/FEMALE để chỉnh tone Nam/Nữ

### 4. TÍNH NĂNG CHẤM ĐIỂM

■ Nhấn nút <SCORE/ZOOM> 🔍 SCORE

Để chuyển đổi tính năng chấm điểm:

- Chấm điểm vui (ngẫu nhiên)
- Chấm điểm chuyên nghiệp
- Tắt chấm điểm

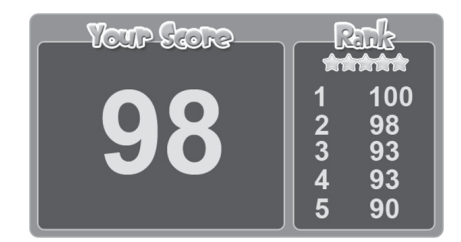

Bảng điểm hiển thị danh sách số điểm hát cao nhất

#### Lưu ý:

Chỉ "chấm điểm chuyên nghiệp" khi đưa tín hiệu micro vào máy, bằng một trong 2 cách sau:

- 1. Nối dây ngõ MIC OUT với SCORE, như hình hướng dẫn "Cách nối dây ngõ AV với Ampli"
- 2. Cắm micro vào máy

#### 5. CHỨC NĂNG TỰ ĐỘNG PHÁT NHẠC HÒA TẤU & CHỌN PHÁT NHẠC DANCE

- Trong chế độ màn hình chờ, sau thời gian 30 giây tính năng nhạc hòa tấu tự động bật kèm theo video clip intro (giới thiệu)
- Nhấn nút <AUTO> dể chuyển qua lại giữa chế độ phát nhạc Dance (nhạc vũ trường) và chế độ hát karaoke

### B- PHÁT ĐĨA DVD, SVCD, VCD & CD (MODEL CÓ KHAY ĐĨA)

| 1. Chọn ngôn ngữ phụ đề                         | : Nhấn nút <subtitle></subtitle>     |
|-------------------------------------------------|--------------------------------------|
| 2. Chỉnh âm lượng                               | : Nhấn nút <vol></vol>               |
| 3. Tạm Ngưng/Phát                               | : Nhấn nút <pause play=""></pause>   |
| 4. Ngắt tiếng ca sĩ khi hát đĩa karaoke VCD/DVD | : Nhấn nút <audio melody=""></audio> |
| 5. Trå lui nhanh                                | : Nhấn nút 🗛                         |
| 6. Chạy tới nhanh                               | : Nhấn nút 📴                         |
| 7. Phát track trước đó                          | : Nhấn nút 🖼                         |
| 8. Phát track kế tiếp                           | : Nhấn nút 📭                         |
| 9. Chon ngôn ngữ thuyết minh                    | : Nhấn nút <audio melody=""></audio> |

## C- ĐIỀU KHIỂN VÀ CHỌN BÀI HÁT KARAOKE VỚI KARAOKE CONNECT

#### C1. Ứng dụng điều khiển và chọn bài karaoke thông minh Karaoke Connect

Ứng dụng Karaoke Connect trên loạt thiết bị chọn bài karaoke thông minh: màn hình cảm ứng, máy tính bảng và điện thoại có khả năng kết nối không dây (Wi-Fi) với đầu máy để đồng bộ điều khiển và tìm/chọn nhanh bài hát karaoke

Tải ứng dụng miễn phí Karaoke Connect cho điện thoại thông minh (smartphone) trên cửa hàng Apple App Store, Google Play Store và Microsoft Windows Phone Store hoặc quét mã QR Code bên dưới để cài đặt

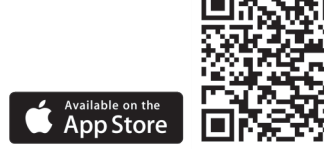

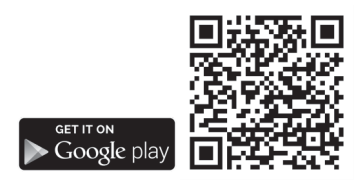

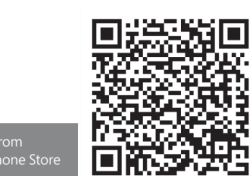

Thiết bị chọn bài karaoke chuyên dụng do Soncamedia cung cấp, đã tích hợp sẵn ứng dụng Karaoke Connect

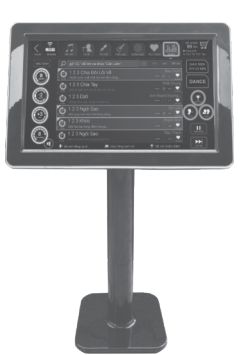

Màn hình cảm ứng model ST191/ST192/ST193/ST221 (19″/22″ – kết nối Wi-Fi)

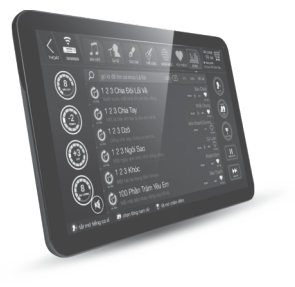

Máy tính bảng model ST101/ST102 (tablet Android 10.1" – kết nối Wi-Fi)

#### C2. Cách thiết lập kết nối đầu máy với ứng dụng Karaoke Connect

1/ Kết nối đầu máy vào mạng Wi-Fi (hoặc dùng mạng Wi-Fi tích hợp sẵn trong đầu máy, với các model tự phát Wi-Fi)

2/ Mở đầu máy -> Chọn chế độ hát karaoke: khi thấy thông báo "**Mời Bạn Chọn Bài Hát**" hiện trên TV là đầu máy đã sẵn sàng để kết nối với các thiết bị chọn bài karaoke thông minh

3/ Bật kết nối Wi-Fi trên thiết bị chọn bài thông minh -> Chọn kết nối vào cùng mạng Wi-Fi với đầu máy

4/ Chạy ứng dụng Karaoke Connect để dò tìm đầu máy trong mạng -> Chọn đúng "Tên đầu máy" cần kết nối
-> Chọn "Kết Nối" và nhập "Mật khẩu kết nối" để kết nối: khi thấy thông báo "Kết Nối OK" là có thể bắt đầu sử dụng ứng dụng để điều khiển đầu máy, chọn bài hát karaoke bình thường

#### Chú ý:

\* Đầu máy sẽ hiện thông báo, **IP & Mật khẩu kết nối** trên màn hình TV ngay khi phát hiện có thiết bị chọn bài cần kết nối vào

\* Có thể bấm <**SUBTITLE**> (D) để xem lại thông tin **IP & Mật khẩu kết nối** hiện trên màn hình TV để nhập trực tiếp vào ứng dụng và kết nối ngay

\* Thay đổi "**Mật khẩu quản trị**", " **Tên máy**", "**Mật khẩu kết nối**" trong chế độ gia đình (H1)

- \* Đăng nhập trong chế độ phòng hát (H2) để thay đổi "**Mật khẩu quản trị**", " **Tên máy**", "**Mật khẩu kết nối**"
  - Nhấn nút 🞜 MELODY (khi chưa chọn bài hát) để vào giao diện

#### "CÀI ĐẶT ĐẦU MÁY" hoặc "ĐĂNG NHẬP"

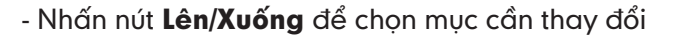

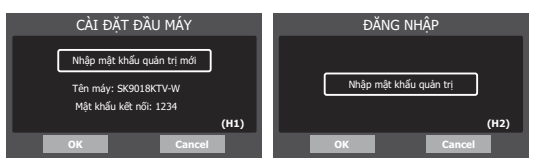

### D- PHÁT DỮ LIỆU THEO CHUẨN ISO TỪ ĐĨA/HDD/USB/CARD

Khi bỏ ĐĨA vào khay hoặc kết nối ổ cứng HDD vào khay ở mặt sau hoặc kết nối thẻ nhớ USB/microSD vào máy, sẽ hiển thị **giao diện menu chính** sau:

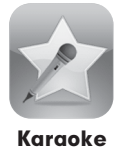

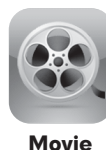

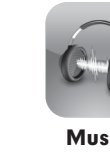

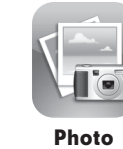

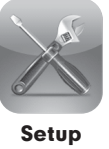

Nhấn nút mũi tên để lựa chọn Nhấn nút **OK** để chọn Nhấn nút <1ST RESV> Tor để vào giao diện chọn nguồn phát: **DISC - HDD - USB - CARD** 

Nếu trong ĐĨA/HDD/USB/CARD có file phim (movie)/nhạc (music)/hình (photo) thì biểu tượng tương ứng sẽ sáng, chọn vào để xem nội dung

#### Giao diện xem phim

|       | Movie<br>USB                                 |                                           |  |
|-------|----------------------------------------------|-------------------------------------------|--|
| Movie | Canh dong bat tan<br>De mai linh<br>Bay rong | 1/3<br>=<br>III NULL<br>I NULL<br>III 168 |  |
|       | a Move                                       | 🖬 🖬 Page 🗰 Function 💕 Mark 💶 Play         |  |

#### Giao diện nghe nhạc

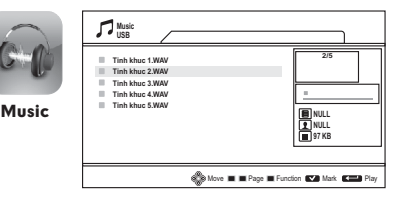

#### Màn hình hiển thị album ảnh

| USE USE | 10<br>1 |   |   |   |   |
|---------|---------|---|---|---|---|
|         |         | ( | ( | ( | ( |
|         |         |   |   |   |   |
|         |         |   |   |   |   |

### E- CÁC CHỨC NĂNG KHÁC

#### E1. Tùy chỉnh thiết lập (setup) cho máy

Để tùy chỉnh máy theo ý muốn, chọn biểu tượng Setup

#### Các tùy chỉnh cơ bản:

- Chỉnh độ phân giải, tỉ lệ màn hình
- Chỉnh các thiết lập âm thanh ngõ ra
- Chỉnh các thiết lập kết nối mạng
- Lấy lại tùy chỉnh mặc định của máy

#### E2. Reset tài khoản quản trị (username & password) về mặc định của router Wi-Fi

Nhấn và giữ (khoảng 5 giây) nút reset ở mặt sau của máy

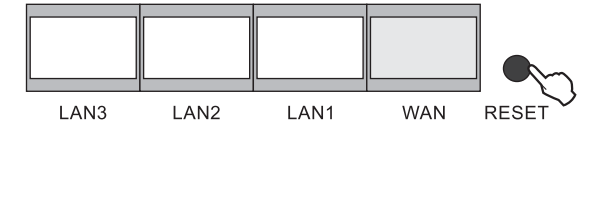

Lưu ý: Chỉ dùng cho các model tự phát Wi Fi

IP quản trị của router Wi-Fi 192.168.0.1

Tài khoản quản trị mặc định của router Wi-Fi Username: admin Password: admin

### LƯU Ý QUAN TRỌNG

- Tắt nguồn điện của máy trước khi tháo/lắp thẻ nhớ microSD & USB & HDD
- Không đặt máy ở những nơi có mưa, khí hậu ẩm ướt
- Không được mở nắp máy
- Trong trường hợp cần tháo mở nắp máy (phải có sự hướng dẫn của nhân viên bảo hành), tuyệt đối không được nhìn trực tiếp vào tia laser phát ra từ mắt đọc DVD

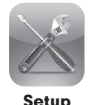

# VỊ TRÍ CÁC NÚT TRÊN HỘP ĐIỀU KHIỂN TỪ XA

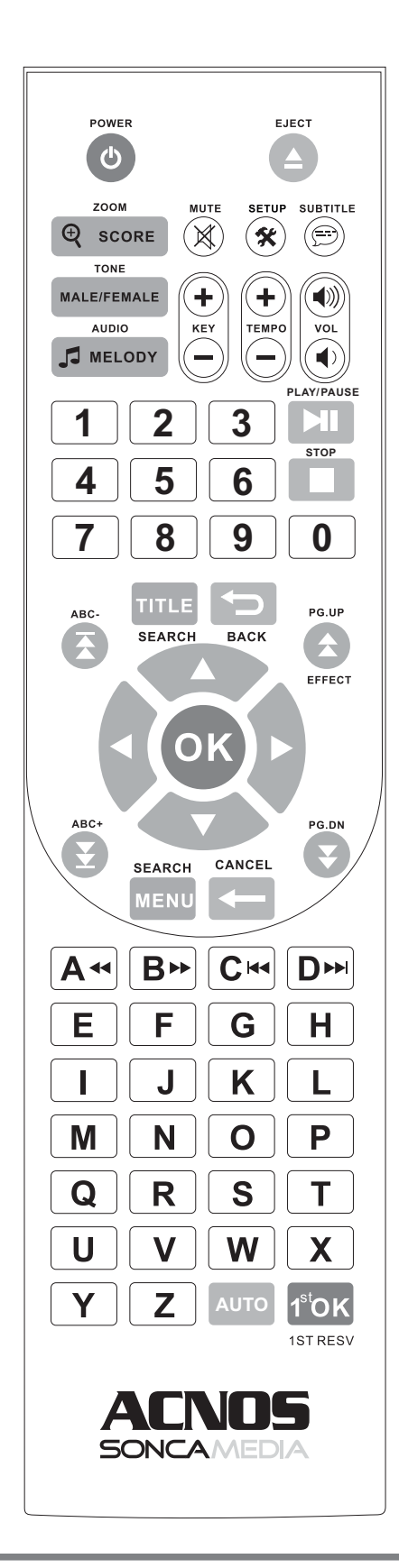

| POWER                   | : lāt/Mở nguồn                                            |
|-------------------------|-----------------------------------------------------------|
| EJECI                   | : Mở/Đông khay đĩa                                        |
| SCORE/ZOOM              | : Chính châm điêm/Phóng hình                              |
| TONE                    | : Thay đối Tone Nam hoặc Nữ                               |
| AUDIO/MELODY            | : Chọn kênh Audio - Tất/Mở tiếng ca sĩ                    |
|                         | : Thiết lập tên thiết bị và password                      |
|                         | : Tăng giảm âm lượng Melody                               |
| MUTE                    | : Ngắt tiếng                                              |
| SETUP                   | : Cài đặt cho máy                                         |
| SUBTITLE                | : Chọn ngôn ngữ phụ đề cho file                           |
|                         | : Hiển thị tên thiết bị/Địa chỉ IP/Password               |
| KEY+/-                  | : Tăng/Giảm tone nhạc                                     |
| TEMPO+/-                | : Tăng/Giảm nhịp điệu                                     |
| VOL                     | : Tăng/Giảm âm lượng                                      |
| PLAY/PAUSE              | : Phát/Tạm dừng                                           |
| STOP                    | : Dừng phát                                               |
| TITLE                   | : Tất/Mở menu chọn bài hát                                |
| BACK                    | : Trở về                                                  |
| ABC-                    | : Chuyển về vần trước                                     |
| PG.UP/EFFECT            | : Chuyển về trang trước                                   |
| ABC+                    | : Chuyển đến vần kế tiếp                                  |
| PG.DN                   | : Chuyển về trang kế tiếp                                 |
| OK                      | : Xác lập lựa chon                                        |
| MENU                    | : Tắt/Mở menu tìm bài hát theo tên viết tắt (chữ cái đầu) |
|                         | : Vào menu chính                                          |
| CANCEL/ ←               | : Xoá                                                     |
| A.                      | : Phát lùi nhanh/Chữ cái A                                |
| B                       | : Phát tới nhanh/Chữ cái B                                |
|                         | : Phát track trước đó/Chữ cái C                           |
|                         | : Phát track kế tiếp/Chữ cái D                            |
| AUTO                    | : Mở nhạc Dance                                           |
|                         | : Thêm bài hát vào danh sách vêu thích                    |
| 1ST RESV                | : Chèn bài hát lên đầu danh sách                          |
|                         | : Lưa chọn ổ đĩa cần phát nhạc/hình                       |
|                         |                                                           |
|                         | : Phím dịch chuyển trái, phải, lên, xuống                 |
|                         |                                                           |
| EFGH                    | : Các phím chữ cái A-Z                                    |
|                         |                                                           |
| U V W X<br>Y Z          |                                                           |
| (1) (2) (3) (4) (5) (6) | : Các phím số 0-9                                         |
| 7890                    |                                                           |

# SONCAMEDIA

#### CÔNG TY CỔ PHẦN TRUYỀN THÔNG SƠN CA

15 Mai Thị Lựu, Phường Đa Kao, Quận 1, TP.HCM Tel: (84-8) 3910 7612 - Fax: (84-8) 3910 7614 www.soncamedia.com

#### CHI NHÁNH HÀ NỘI

Tầng 2, Số 1, Ngõ 178 Giải Phóng, Q.Thanh Xuân, TP. Hà Nội Tel: (84-4) 3629 0052 - Fax: (84-4) 3629 0051

#### TRUNG TÂM BẢO HÀNH

15 Mai Thị Lựu, Phường Đa Kao, Quận 1, TP.HCM Tel: (84-8) 3910 7612 - Fax: (84-8) 3910 7614